## 尺寸: 5.5cm\*11.5cm

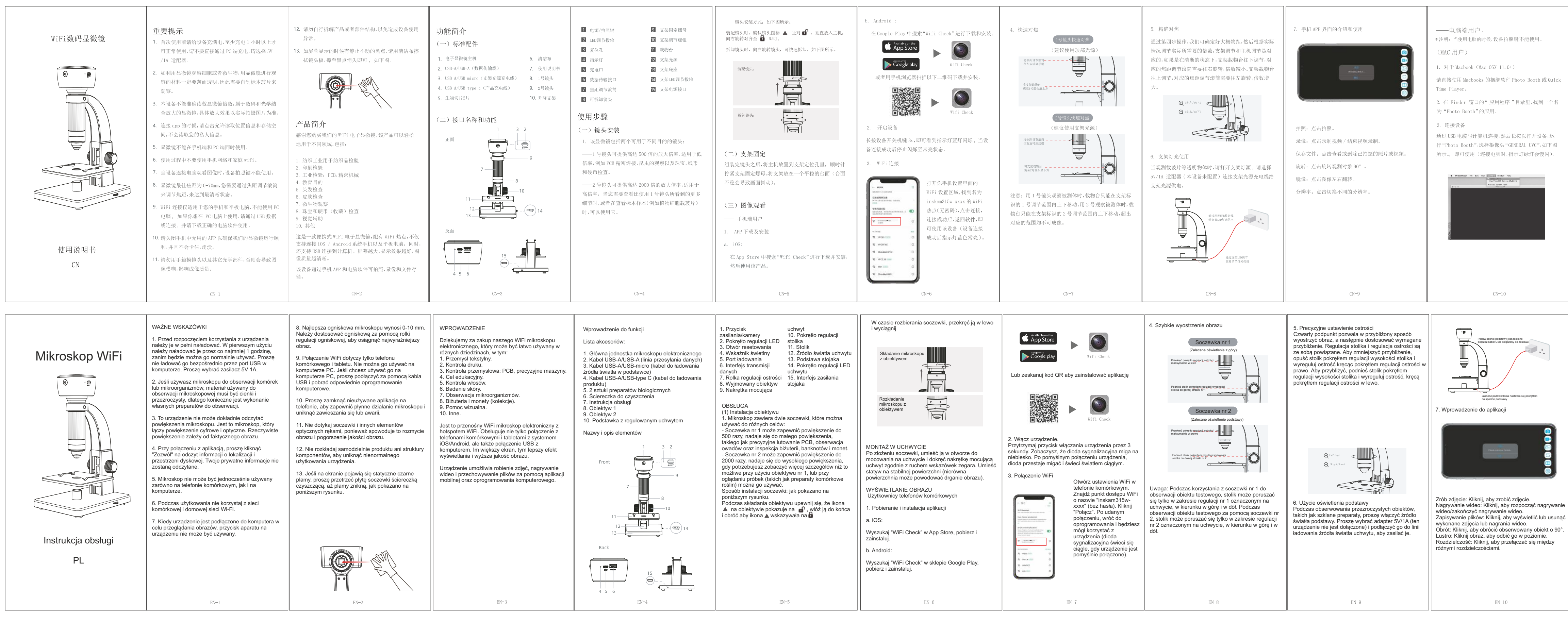

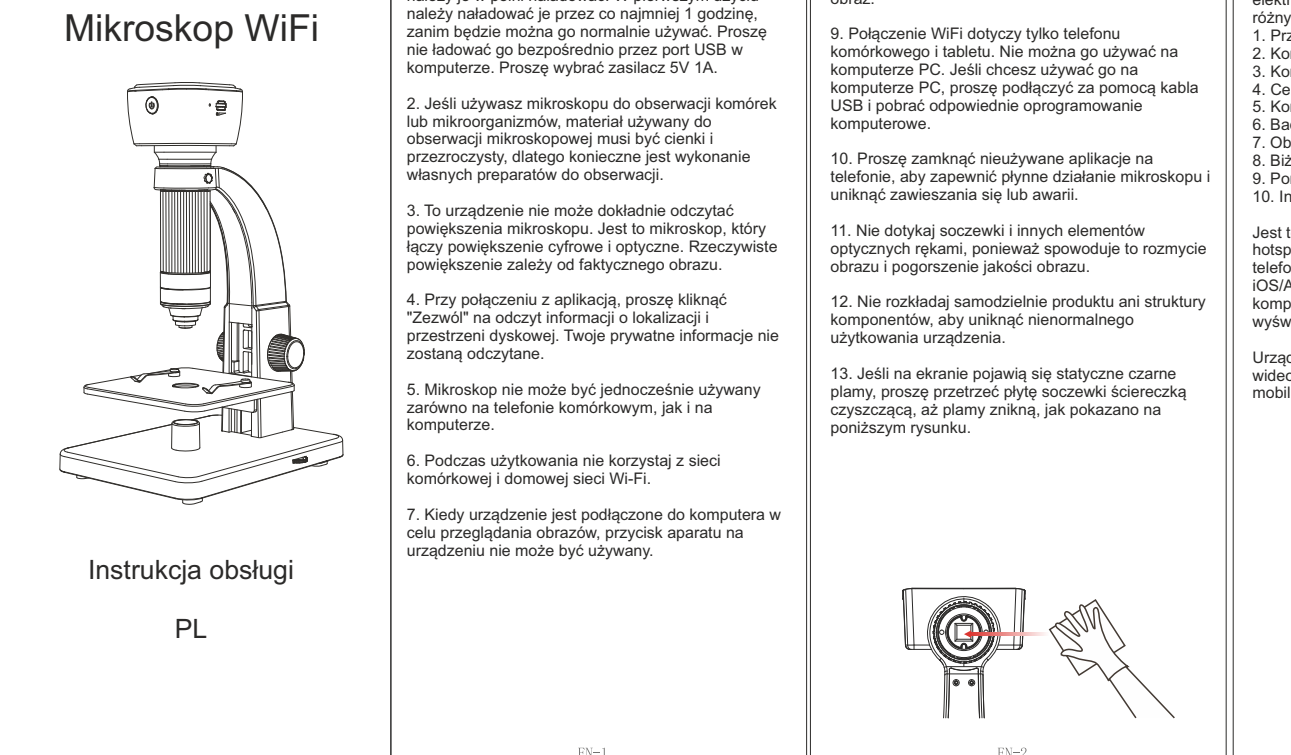

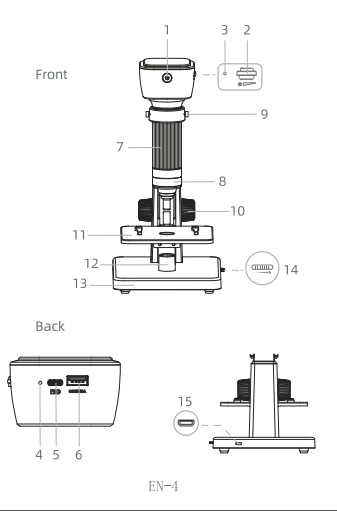

义说明

说明

| (Windows 用户)                                                                   | 充电                                                                                   |                                                           | 故障排除                                      |                                                                                                    |  |
|--------------------------------------------------------------------------------|--------------------------------------------------------------------------------------|-----------------------------------------------------------|-------------------------------------------|----------------------------------------------------------------------------------------------------|--|
| <ol> <li>对于 win 10,您可以直接插入 USB 端口并在<br/>WINDOWS 中搜索 CAMERA 以找到它并单击。</li> </ol> | <ol> <li>请使用 5V/1A 的电源适配器和产品充电线为设备充<br/>电,电池充电状态下,设备工作指示灯将呈红色,电池完</li> </ol>         |                                                           | 如果设备无法正常工作,请仔细阅读以下内容以解决问题或<br>联系我们获取解决方案。 |                                                                                                    |  |
| 对于 win 7/8,下载"Amcap"将解决此问题。                                                    | 成充电后,工作                                                                              | 作指示灯将呈绿灯, 整个充电过程约 3 小                                     | 问题                                        | 解决方法                                                                                                    |  |
| 注意:请禁用 Windows 中默认的笔记本电脑摄像头! 您<br>必须更改摄像头的隐私设置,需要进行更改才能分许访                     | 时。<br>2. 完全充电                                                                        | 后,您可以连续使用显微镜长达5个小时                                        | 设备无法开启                                    | <ol> <li>1. 电池是否有电</li> <li>2. 是否已连接电源</li> <li>3. 没电的情况下是否充电超过1小时</li> </ol>                                                                |  |
| 问。<br>2. 或者从以下链接下载并安装软件"Smart Camera":<br>www.inskam.com/download/camera.zip   | 3. 设备完全无电状态下,至少需要用 5V/1A 充电充电器<br>产品参数                                               |                                                           | 手机无图像                                     | <ol> <li>检查手机上的FF设置,确认设备是否连接成功</li> <li>关闭以序注重新打开。</li> <li>关闭设备并重新打开。</li> <li>检查手机是否允许¥ffi Check连接到无线。</li> <li>检查手机是否已经关闭数据网络。</li> </ol> |  |
|                                                                                | 像素                                                                                   | 500万像素                                                    |                                           | 1. 确认被测物体是否正确定位在镜头正下方                                                                                                    |  |
| 3. 连接设备                                                                        | 放大倍率                                                                                 | 0X-2000X                                                  | 图像不清晰                                     | <ol> <li>1. 焦距是含已经调节到最佳位置</li> <li>3. 灯光是否使用正确</li> </ol>                                                                                    |  |
| 通过 USB 电缆与计算机连接,然后长按以打开设备。<br>第一次插入计算机时,它将自动安装 USB 驱动程序,                       | WiFi连接距离<br>工作高度                                                                     | 5m (开敞环境)<br>0-70mm                                       | 图像上显示黑斑                                   | 1. 用柔软的布料仔细清洁镜头镜片<br>2. 被测物体表面是否有脏污<br>3. 她她会是否在就污                                                                                           |  |
| 请等待计算机成功显示安装,如果安装失败,请再次插                                                       | 对焦模式                                                                                 | 手动对焦                                                      |                                           | 3. 戦物日定百年龍八<br>1. 重新连接显微镜和 PC 端                                                                                                    |  |
| 入或更改另一个 USB 端口。                                                                | 旋钮调焦范围                                                                               | 2mm-55mm                                                  | 显微镜连接到 PC 端,<br>成功下载并打开软件后,               | 2. 连接电脑主机后面的USB接口                                                                                                    |  |
| 4. 单击 "Smart Camera" 图标以开始使用显微镜。                                               | 动态帧数                                                                                 | 20-30f/s                                                  | 无图像                                       | <ol> <li>电池是否已经低电量报警</li> <li>数据线是否使用正确</li> </ol>                                                                                           |  |
| 5 单主设置选项 就后选择相机"CENERAL-UVC"                                                   | USB接口类型<br>#####                                                                     | USB2. 0                                                   | 设备死机                                      | 1. 用细针按压主机复位孔,重启设备                                                                                                    |  |
| 5. PHREEM, MILEPHNE OLIVE                                                      | 東面                                                                                   | 10顧賞章1FD灯+1顧報章1FD灯(意度可调)                                  |                                           | 1 拾赛盔由头具不正常                                                                                                    |  |
|                                                                                | 操作系统                                                                                 | Android 8.0, iOS 9.0 或以上<br>Windows XP, Vista, Win7/8/10, | 充电时电池指示灯不亮红色                              | 2.检查充电线缆是否正常<br>3.重新插拔充电接口                                                                                                    |  |
|                                                                                |                                                                                      | Mac 11.0 或以上<br>18650锂电池3.7V/1800mAh                      | 屏幕图像有黑边                                   | 1. 镜头是否固定在支架正中间<br>2. 截观察物体是否放正                                                                                                    |  |
|                                                                                | 电源                                                                                   | 工作时间: 5小时; 充电时间: 3 小时                                     | 拍照闪退(i0S设备)                               | 1. 进入"设置"页面,在底部的应用部分找到<br>"Wifi Check",以允许开启"照片"。                                                                                            |  |
|                                                                                |                                                                                      |                                                           | C E F© Rohs<br>Made in China              |                                                                                                    |  |
| CN-11                                                                          | CN-12                                                                                |                                                           | CN-13                                     |                                                                                                    |  |
| n                                                                              | 1                                                                                    |                                                           |                                           |                                                                                                    |  |
| -Użytkownik PC                                                                 | (Użytkownic                                                                          | y Windows)                                                |                                           |                                                                                                    |  |
| *Llwaga: Podezas korzystania z komputora nie można                             | dezas karzystania z komputara nie można 1 Dla systemu Windows 10 możesz beznośrodnie |                                                           |                                           |                                                                                                    |  |

| 10<br>10                        | 解决方法                                                                                                    |
|---------------------------------|----------------------------------------------------------------------------------------------------|
| 备无法开启                           | <ol> <li>1. 电池是否有电</li> <li>2. 是否已连接电源</li> <li>3. 没电的情况下是否充电超过1小时</li> </ol>                                                                        |
| 1.无图像                           | <ol> <li>检查手机上的FIF设置,确认设备是否连接成功</li> <li>关闭3种并重新打开。</li> <li>关闭设备并重新打开。</li> <li>核查手机是否允许84行。</li> <li>检查手机是否允许84行。</li> <li>检查手机是否允许84行。</li> </ol> |
| 1不清晰                            | <ol> <li>1.确认被测物体是否正确定位在镜头正下方</li> <li>2. 焦距是否已经调节到最佳位置</li> <li>3. 灯光是否使用正确</li> </ol>                                                              |
| 1上显示黑斑                          | <ol> <li>1.用柔软的布料仔细清洁镜头镜片</li> <li>2. 被测物体表面是否有脏污</li> <li>3. 载物台是否有脏污</li> </ol>                                                                    |
| b镜连接到 PC 端,<br>j下载并打开软件后,<br>]像 | <ol> <li>重新连接显微镜和 PC 端</li> <li>连接电脑主机后面的USB接口</li> <li>电池是否已经低电量报警</li> <li>数据线是否使用正确</li> </ol>                                                    |
| 死机                              | 1. 用细针按压主机复位孔,重启设备                                                                                                    |
| 1时电池指示灯不亮红色                     | <ol> <li>检查充电头是否正常</li> <li>检查充电线缆是否正常</li> <li>重新插拔充电接口</li> </ol>                                                                                  |
| 钢像有黑边                           | <ol> <li>1.镜头是否固定在支架正中间</li> <li>2. 被观察物体是否放正</li> </ol>                                                                                             |
| (11)H (10025-W)                 | <ol> <li>进入"设置"页面,在底部的应用部分找到<br/>"Wifi Check",以允许开白"照片"。</li> </ol>                                                                                  |

| -Użytkownik PC                                                                                                    | (Użytkownicy Windows)                                                                                                    |                                                                                                    |                                 |                                                                               |                                                                                                    |                                                                                                    |
|----------------------------------------------------------------------------------------------------|----------------------------------------------------------------------------------------------------|----------------------------------------------------------------------------------------------------|---------------------------------|-------------------------------------------------------------------------------|----------------------------------------------------------------------------------------------------|----------------------------------------------------------------------------------------------------|
| *Uwaga: Podczas korzystania z komputera nie można<br>używać przycisku aparatu na urządzeniu.                                                            | 1. Dla systemu Windows 10, możesz bezpośrednio<br>podłączyć urządzenie do portu USB i wyszukać                                                                               |                                                                                                    | Specyfikacja techniczna         |                                                                               | Rozwiązywanie problemów                                                                                                    |                                                                                                    |
|                                                                                                    | "KAMERA" w systemie WINDOWS, aby ją znaleźć i                                                                                                    |                                                                                                    | llość pikseli                   | 5.0M                                                                          | Problem                                                                                                    | Rozwiązanie                                                                                                    |
| (UZytkownicy MAC)                                                                                                    | Dla systemów Windows 7/8, pobranie programu                                                                                                    |                                                                                                    | Przybliżenie                    | 0X-2000X                                                                      |                                                                                                    | 1. Sprawdź poziom naładowania baterii                                                                                                    |
| 1. Dla komputerów Macbook (Mac OSX 11.0+)                                                                                                    | "Amcap" rozwiąże ten problem.                                                                                                    | A final same                                                                                                    | Zasięg WiFi                     | 5m                                                                            | Urządzenie się nie<br>uruchamia                                                                                              | Sprawdź pożłom naladowania bateni     Sprawdź podłączenie zasilania     A taduj urządzenie przez 1h zanim spróbujesz                                                                              |
| Proszę bezpośrednio użyć aplikacji Photo Booth lub<br>Quick Time Player dostarczonych z komputerami                                                     | owaga: Proszę wyłączyć domysiną kamerę laptopa w systemie Windows! Musisz zmienić ustawienia                                                                                 |                                                                                                    | Odległość robocza               | 0-70mm                                                                        | uruchama                                                                                                    | uruchomić                                                                                                    |
| Macbook.                                                                                                    | prywatności kamery i zezwolić na dostęp.                                                                                                    |                                                                                                    | Wyostrzanie                     | Wyostrzanie ręczne                                                            |                                                                                                    |                                                                                                    |
| 2 W katalogu "Applications" w oknie Finder znajdź                                                                                                    | 2. Lub pobierz i zainstaluj oprogramowanie "Smart<br>Camera" z następującego linku:<br>www.inskam.com/download/camera.zip                                                    |                                                                                                    | Zakres regulacji<br>wyostrzenia | 2mm-55mm                                                                      | Brak obrazu na telefonie                                                                                                    | 1. Sprawdź ustawienia WiFi w telefonie<br>2. Wyłącz i włącz aplikację<br>3. Wyłącz i włącz urządzenie<br>4. Sprawdź, czy telefon pozwala na<br>sprawdzanie WiFi                                   |
| aplikację o nazwie "Photo Booth".                                                                                                    |                                                                                                    |                                                                                                    | llość klatek na sekundę         | 20-30f/s                                                                      |                                                                                                    |                                                                                                    |
| 3. Podłącz urządzenie                                                                                                    |                                                                                                    |                                                                                                    | Typ USB                         | USB2.0                                                                        |                                                                                                    |                                                                                                    |
| Podłącz urządzenie do komputera za pomocą kabla                                                                                                    | 3. Podłącz urządzenie                                                                                                    | The second second secon | Format zapisu plików            | JPG/MP4                                                                       |                                                                                                    |                                                                                                    |
| USB, następnie przytrzymaj przycisk włączania<br>urządzenia, aby je uruchomić, a następnie uruchom<br>aplikacje "Photo Booth" Wybierz kamere "GENERAI - | Podłącz urządzenie do komputera za pomocą kabla<br>USB, a następnie przytrzymaj przycisk włączania<br>urządzenia                                                             | <ul> <li>LADOWANIE</li> <li>Proszę użyć ładowarki 5V/1A do ładowania urządzenia. Podczas ładowania baterii, wskaźnik pracy urządzenia będzie świecił na czerwono. Po pełnym naładowaniu baterii, wskaźnik pracy będzie świecił na zielono. Cały proces ładowania trwa około 3 godziny.</li> <li>Po pełnym naładowaniu możesz korzystać z mikroskopu przez maksymalnie 5 godzin bez przerwy.</li> <li>Gdy urządzenie jest całkowicie rozładowane, musi być ładowane za pomocą ładowarki 5V/1A przez co najmniej 1 godzinę przed normalnym użyciem.</li> </ul>                                                                                                    | Oświetlenie                     | 10 x jasne diody LED +<br>1 x super jasna dioda LED                           | Obraz jest niewyraźny                                                                                                    | 1. Popraw položenie obiektu pod mikroskopem<br>2. Nastaw pokrętlo regulacji ostrości<br>3. Sprawdź poziom jasności i źródlo światła                                                               |
| do użycia (po podłączeniu do komputera, zielona                                                                                                    | Podczas pierwszego podłączenia do komputera,<br>automatycznie zainstalowany zostanie sterownik USB.                                                                          |                                                                                                    | Wspierane systemy<br>operacyjne | Android 8.0, iOS 9.0<br>Windows XP, Vista, Win7/8/10,<br>Mac 11.0             |                                                                                                    |                                                                                                    |
| dioda sygnalizacyjna będzie wolno migać).                                                                                                    | Proszę poczekać, aż komputer poprawnie wyświetli<br>instalację. Jeśli instalacja nie powiedzie się, proszę<br>podłączyć urządzenie ponownie lub zmienić na inny<br>port USB. |                                                                                                    |                                 |                                                                               | Czame punkty na ekranie                                                                                                    | <ol> <li>Ostrożnie wyczyść soczewkę miękką ścierką</li> <li>Upewnij się że nie ma kurzy na oglądanym<br/>oblekcie</li> <li>Upewnij się czy stolik jest czysty</li> </ol>                          |
|                                                                                                    |                                                                                                    |                                                                                                    | Zasilanie                       | Akumulator litowy 18650<br>3,7V/1800mAh. Czas pracy: 5h<br>Czas ładowania: 3h |                                                                                                    |                                                                                                    |
|                                                                                                    | 4. Kliknij ikonę "Smart Camera", aby rozpocząć<br>korzystanie z mikroskopu.                                                                                                  |                                                                                                    |                                 |                                                                               | Brak obrazu na ekranie<br>komputera po udanym<br>połączeniu                                                                  | <ol> <li>Odłącz i podłącz mikroskop do komputera</li> <li>Podłącz mikroskop do innego gniazda USB<br/>komputera</li> <li>Sprawdź czy poziom baterii mikroskopu nie<br/>jest zbyt niski</li> </ol> |
| Photo Booth Hile Edit View Comma (Window Help     (VN201-440)                                                                                           | 5. Kliknij opcję ustawień, a następnie wybierz kamerę                                                                                                    |                                                                                                    |                                 |                                                                               |                                                                                                    |                                                                                                    |
| Podřesí VO domen (Balsin)<br>J řízská Kovor Rus                                                                                                    | "GENERAL-UVC".                                                                                                    |                                                                                                    |                                 |                                                                               | Urządzenie się zawiesza                                                                                                    | 1. Za pomocą igły, wciśnij przycisk RESET                                                                                                    |
|                                                                                                    |                                                                                                    |                                                                                                    |                                 |                                                                               | Dioda baterii nie świeci na<br>czerwono podczas ładowania                                                                    | 1. Sprawdź czy podłączono kabel do<br>odpowiedniego gniazda USB urządzenia                                                                                                    |
|                                                                                                    |                                                                                                    |                                                                                                    |                                 |                                                                               | Ekran ma czarne krawędzie                                                                                                    | 1. Sprawdź czy soczewka jest zamontowana<br>prawidłowo                                                                                                    |
|                                                                                                    |                                                                                                    |                                                                                                    |                                 |                                                                               | Camera flashback                                                                                                    | 1. Wejdź w ustawienia i znajdź "WiFi Check',<br>w sekcji aplikacji zezwól na włączenie "Photos"                                                                                                   |
|                                                                                                    |                                                                                                    |                                                                                                    |                                 |                                                                               | Bezpośredni importer i dystryt<br>Benetech Polska Sp. z o.o.<br>Wrocławska 35-37; 62-800 Ka<br>tel: 535 979 739; strona: www | utor na Polskę: CEFC ROHS<br>lisz; Polska<br>benetech.eu MADE IN CHINA                                                                                                    |
| EN-11                                                                                                    | EN-12                                                                                                    | EN-13                                                                                                    |                                 | EN-14                                                                         |                                                                                                    | EN-15                                                                                                    |